# 岡垣町公衆無線LANサービス(Wi-Fi)の利用について

### ■利用上の注意

①利用するにはメールアドレスまたはSNSアカウントによるユーザー登録が必要です。 ②インターネット利用履歴(接続ログ)は「FREESPOT」認証サービスのサーバーに保存されます。 ③施設全体でのインターネット接続を保証するものではありません。施設ごとに接続可能な場所は異なります。

#### 「Okagaki\_Town\_Wi-Fi」接続手順 スマートフォン パソコン Windows iOS Android Mac ●「設定」をタップし、 0 「設定」をタップし、 🚺 タスクトレイのワイヤレ 🚺 画面右上のワイヤレス 「Wi-Fi」をタップし 「Wi-Fi」をタップし スアイコンをクリックしま アイコンをクリックします ます。 ます。 す。 \*\* A -----10 細方モード Wi-Fi ٠ 🔲 Wi-Fi 🛂 🛛 Okagaki Town Wi-Fi I 🕗 「Okagaki\_Town\_Wi-Fi」 -E Harking を選択し、「接続」をクリ をクリックします。 C WW BRANTIERA ックします。 🥑 ΓOkagaki\_Town\_Wi−Fi Cokagaki\_Town\_Wi-Fi 」をタップします。 Wi-AL スイトワークを放発で い、と ムギー ルス をタップします。 Okagaki\_Town\_Wi-Fi Okagaki\_Town\_Wi-Fi 接続 .... < mm 105-10 3パスワードに MI-81 Okagaki\_Town\_Wi-Fi 「okgkbiwa」と入力し 3パスワードに ROCOCREMENT 「okgkbiwa」と入力し 「接続」をクリックします。 KIDDOGKIDI • • 17 「次へ」(または「OK」) STOCKED IN 1 4 (2) P ..... + = (1) ╘ パスワードに をクリックします。 okgkbiwa Okagaki Town Wi-Fi 「okgkbiwa」と入力し 共有に関するメッセー 10000339 • • (i) 「接続」をタップします。 ジ(例:「このネットワー ク上のPC、デバイス、 Okagaki\_Town\_Wi-Fi 正常に接続が完了 パスワードに コンテンツを探し、プリ パスワード したら、ブラウザーを 「okgkbiwa」と入力し okgkbiwa ンターやTVなどのデバ 開きます。 「接続」をタップします。 イスに自動的に接続 0.007-PARTYS ※ブラウザが自動起 -しますか?」など)が表 動する場合もござい \*\*\*\*\* **#37~\***AB 接続 \*\*>\*\* 接続 示されたら、「いいえ」 ます。 をクリックします。 パスワード okgkbiwa 画面に以下のような Okagaki\_Town\_Wi-Fi 通知が表示された 正常に接続が完了 okgkbiwa 場合はタップします。 したら、ブラウザーを 開きます。 WiFiネットワークにログイン Okagaki Town Wi-Fi 正常に接続が完了 ※ブラウザが自動起動 したら、ブラウザーを する場合もございます。 通知が表示されない 開きます。 場合は、ブラウザーを ※ブラウザが自動起 開きます。 動する場合もござい ※ブラウザが自動起動 ます。 する場合もございます。

岡垣町

## 利用規約を確認し、同意できる場合は「同意する」を選択してください。

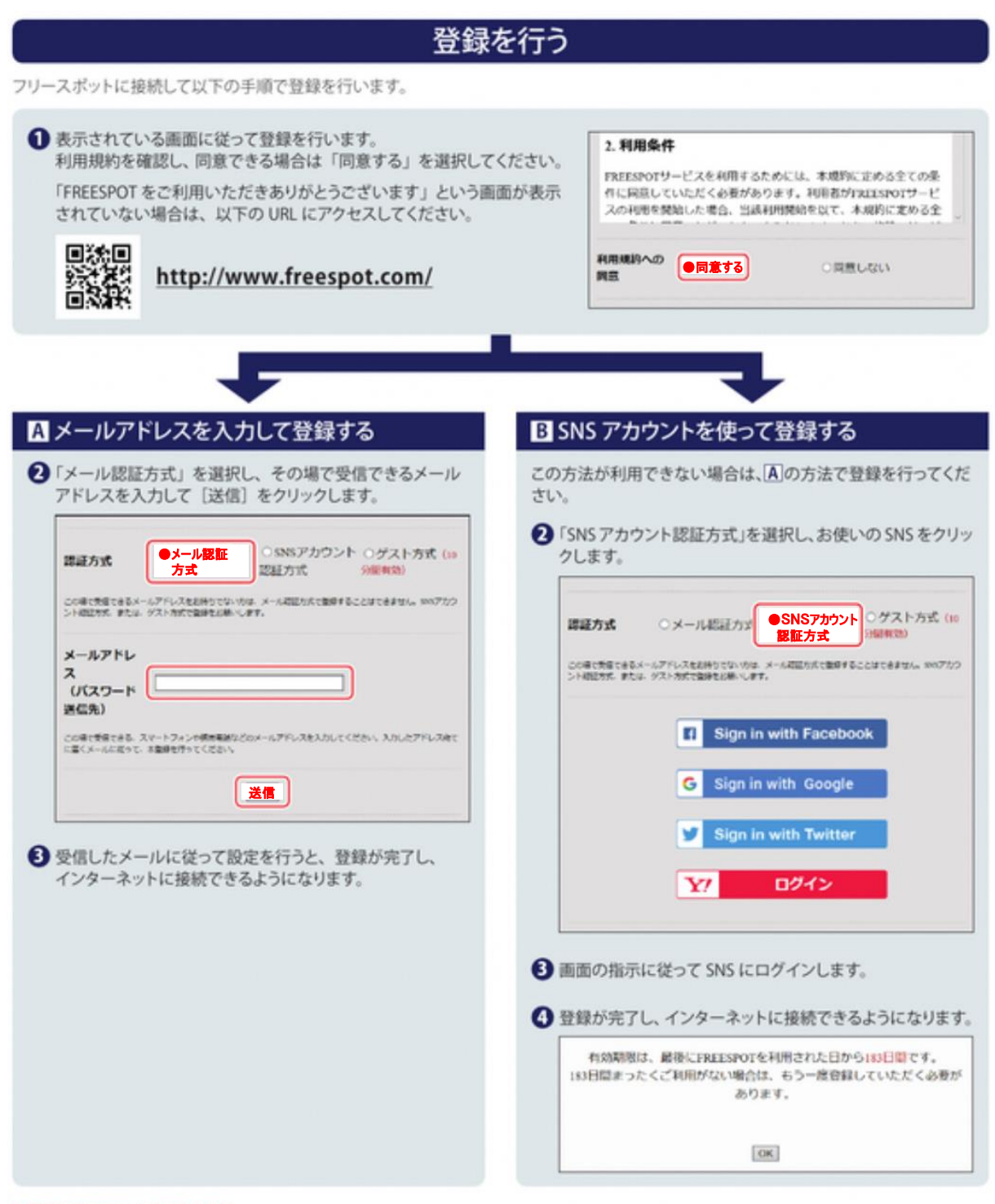

### 2回目以降にアクセスするときは

ー度登録した機器で2回目以降にアクセスするときは、認証の有効期間内であれば上記の登録手順は不要です。そのままインターネット に接続できます。

### 認証の有効期限は 6カ月 です。

フリースポットの最終利用日から6カ月を経過すると、自動的に登録が無効になります。

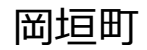